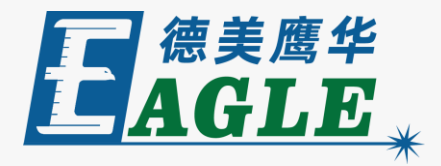

#### 鹰华激光小课堂

# X-1309 设置和预览加工位置

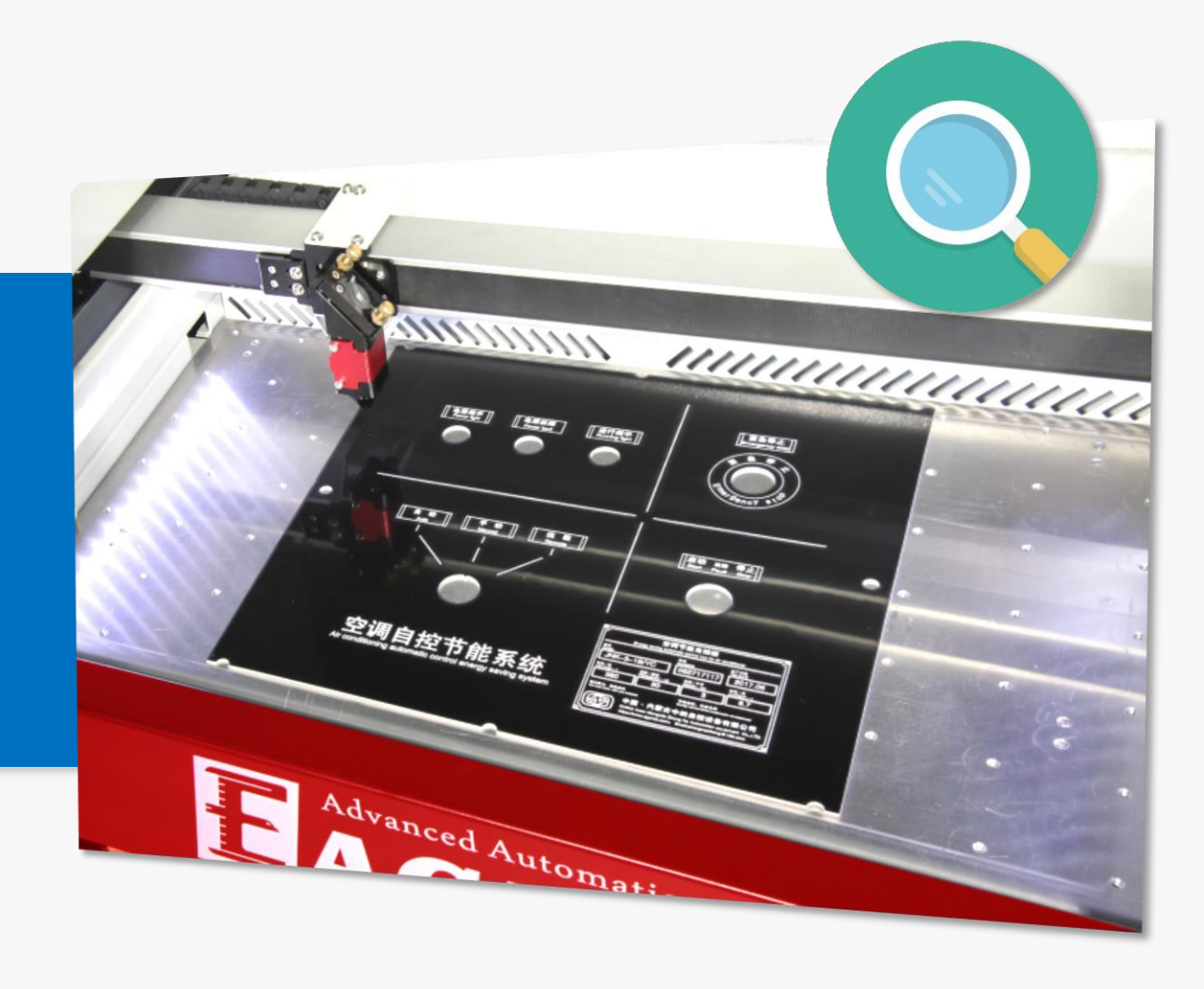

### 课件内容摘要

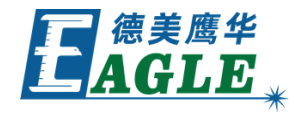

本课程详细介绍如何在 X-1309 激光切割机上设置和预览 加工位置,帮助用户快速开始使用设备。

选定加工任务,确认加工参数,放置待加工材料,并调整 好焦距后,在开始加工前,需要先设置和预览加工位置, 以保证在材料上正确的位置进行加工,避免出现加工位置 错误,或材料尺寸不够等常见的问题。课程首先介绍了如 何使用定位键确定图形加工参考点的位置,然后介绍了如 何预览加工位置,以及如何处理定位错误的具体方法。通 过本课程的学习,用户应熟练掌握上述方法,并能够做好 加工前的准备工作。

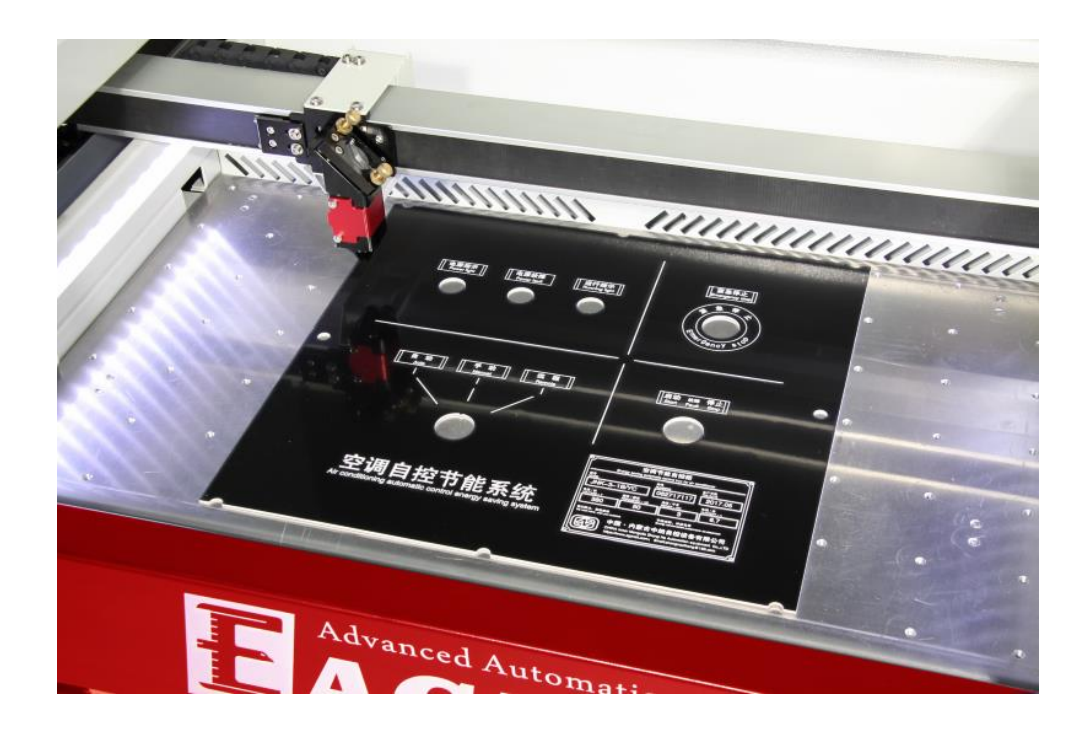

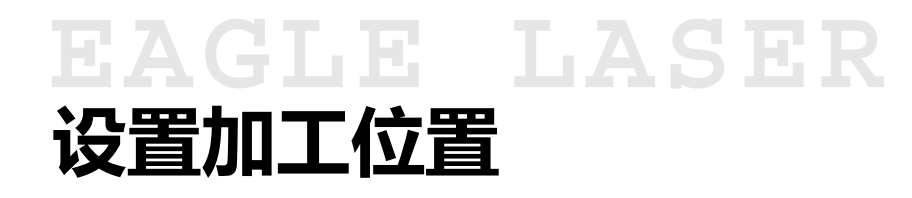

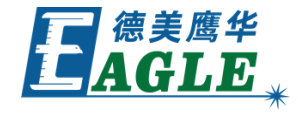

设置加工位置实际上是设置图形加工参考点 的位置,图形加工参考点在软件中进行设置。 这里以软件中设置的左下角点为例说明,如 右图所示。

按下面板方向键移动切割头至指定位置,按 下定位键,设置加工参考点位置。

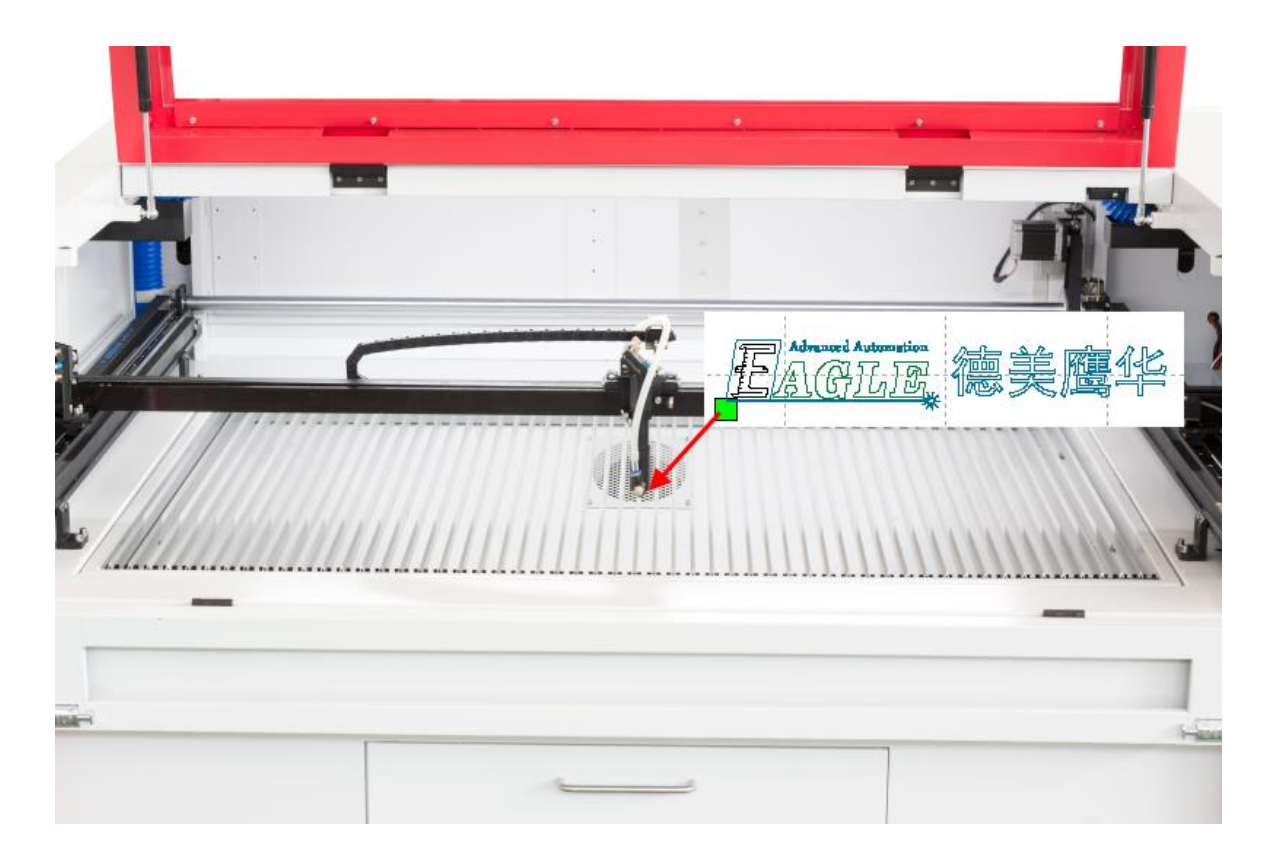

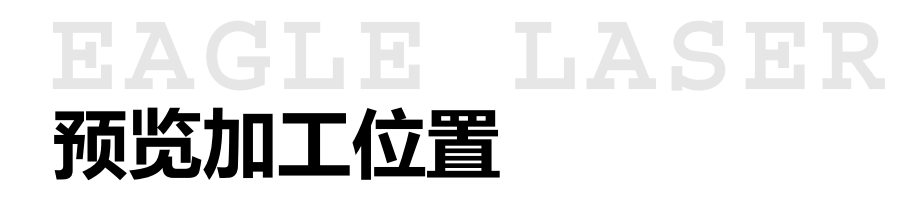

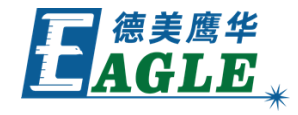

定位完成后,按下面板上的边框键预览加工 位置,切割头将按照待加工任务的外接矩形 框路径走一遍,以表示加工位置,如右图所 示。

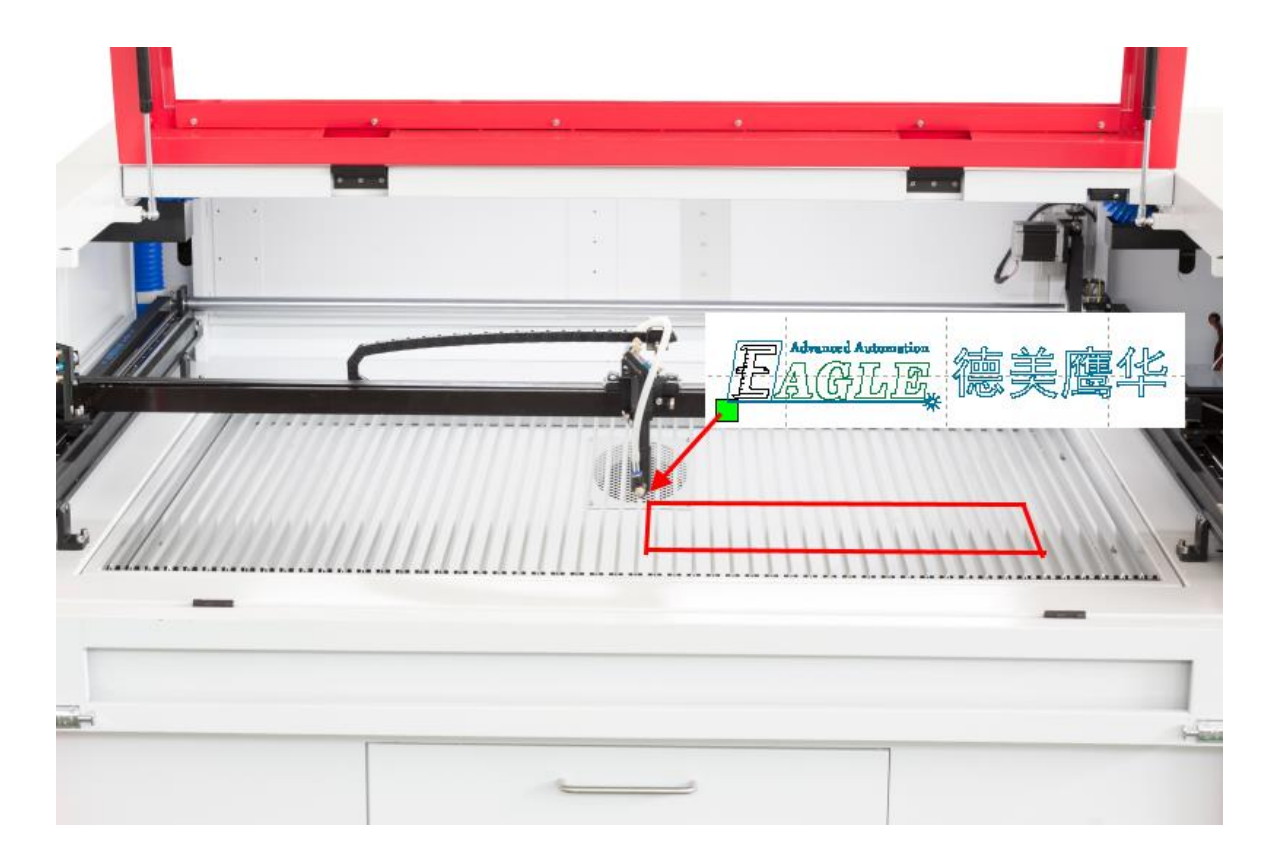

## EAGLE LASER 预览加工位置-越界错误处理

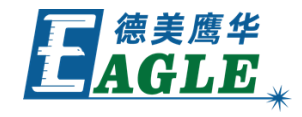

如果加工位置超出设备可加工区域,面板会 提示错误。这里以切割加工任务为例,按照 上述左下角参考点,将定位点设置在靠近加 工区域右侧,就会出现越界错误。

这时,需要根据具体情况重新设置定位点, 再进行预览确认,直至成功为止。上例中, 应将定位点左移,直至预览成功。

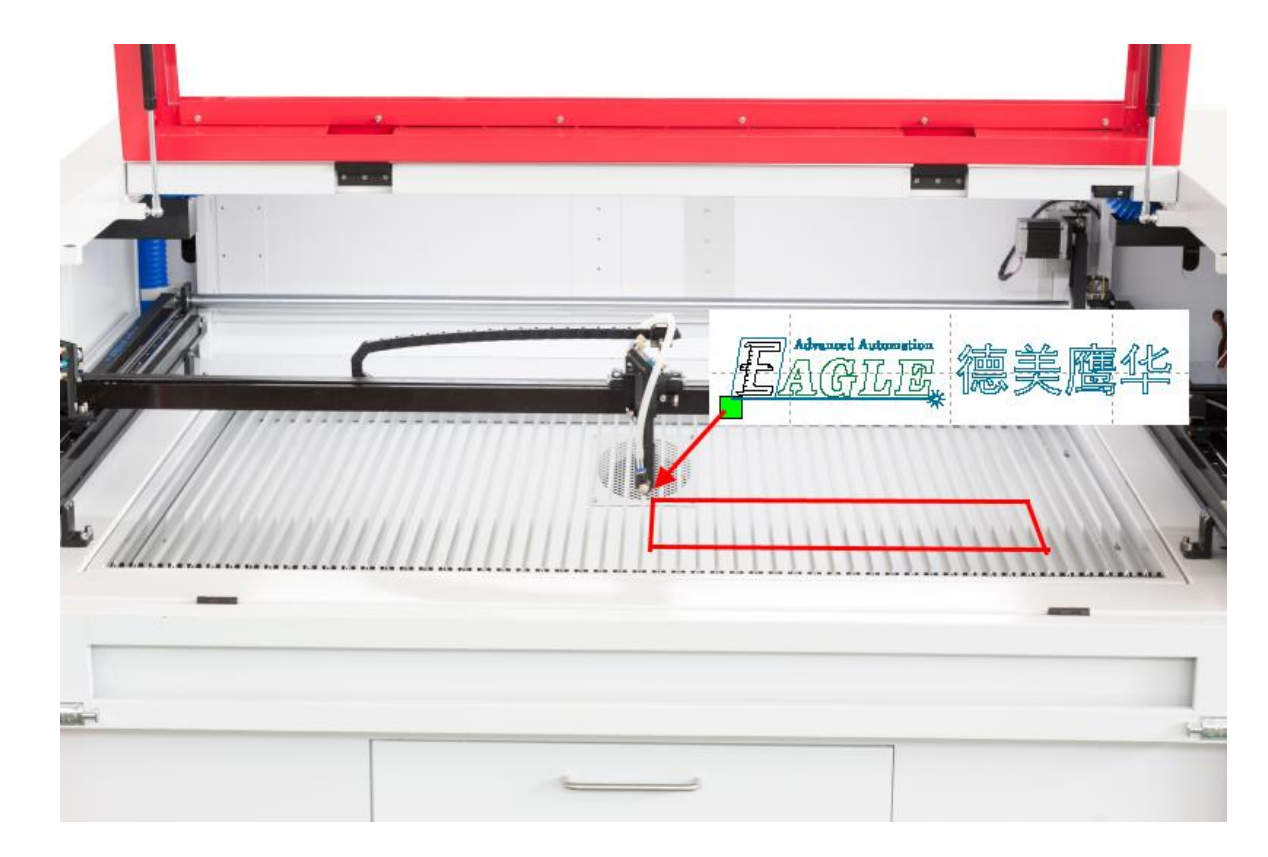

# EAGLE LASER 预览加工位置-雕刻加工定位

雕刻任务的加工位置不包含雕刻加工时两侧的加速 段距离,有时会出现预览加工位置成功,但执行加 工时报告越界的情况。这里以雕刻任务为例,按照 上述左下角参考点,将定位点设置在加工区域最左 侧,预览加工位置成功,但执行加工时会报告越界。

这时,需要根据具体情况重新设置定位点,再尝试 执行加工,直至成功为止。上例中,应将定位点右 移,直至执行加工成功。

雕刻任务定位的基本原则是不要定位至加工区域的 左侧或右侧边缘。

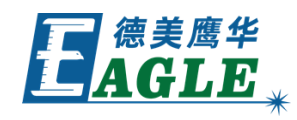

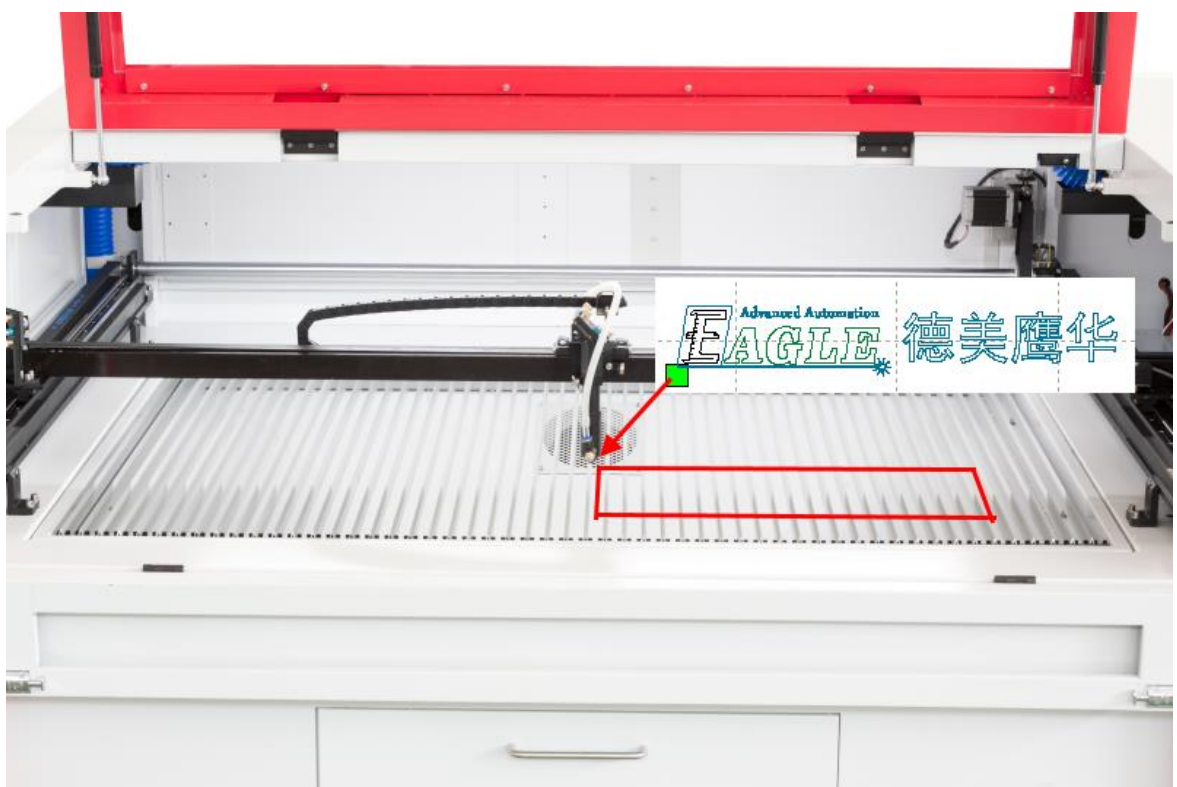

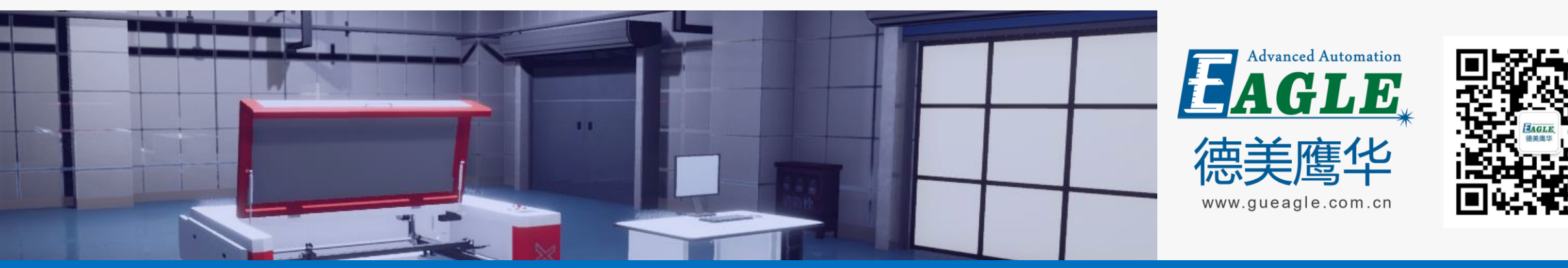

#### BEIJING GU EAGLE AUTOMATION CO., LTD.

# 感谢观看

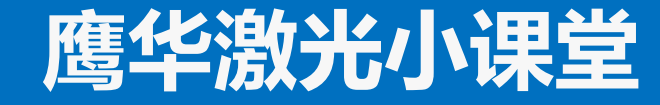